## 高等学校等就学支援金 オンライン申請システム(e-Shien)利用マニュアル ~新規申請編~

関する手続きを、e-Shien で行う

目次

- 1. e-Shien を利用した申請の流れ ・・・ p.1
- 2. 申請の準備 ・・・ p.2
- 3. 申請情報の入力
  - 3-1. e-Shien にログインする(手順①) ・・・ p.3
  - 3-2. 申請をする意思が「ある or ない」の意向を登録する(手順②) ・・・ p.3
  - 3-3. 受給資格認定の申請をする(手順③) ・・・ p.5
- 4. 臨時支援金意向登録 ···p.12
- 5. Q&A ··· p.15
- 1. e-Shien を利用した申請の流れ

(1)受給を希望する方(保護者等の年収が約910万円未満の方)
 ※年収はあくまでもモデル世帯(保護者のうちどちらか一方が働き、子ども2人
 (16歳以上19歳未満1人、16歳未満1人)がいる4人世帯)の目安です。

(2)これまで受給を希望していなかった方で、今年度限りの臨時給付金の支給を希望される方 (保護者等の年収が約 910 万円以上の方)

※令和 7 年度に限り、高等学校等就学支援金に申請した結果、年収約 910 万円以上世帯と判定された場合 に高校生等臨時支援金の支給を受けることができます。

(1)(2)どちらの方も臨時支援金意向登録にて、「意向有り」で申請していただくことを推奨いたします。原則 として遡っての申請はできません。

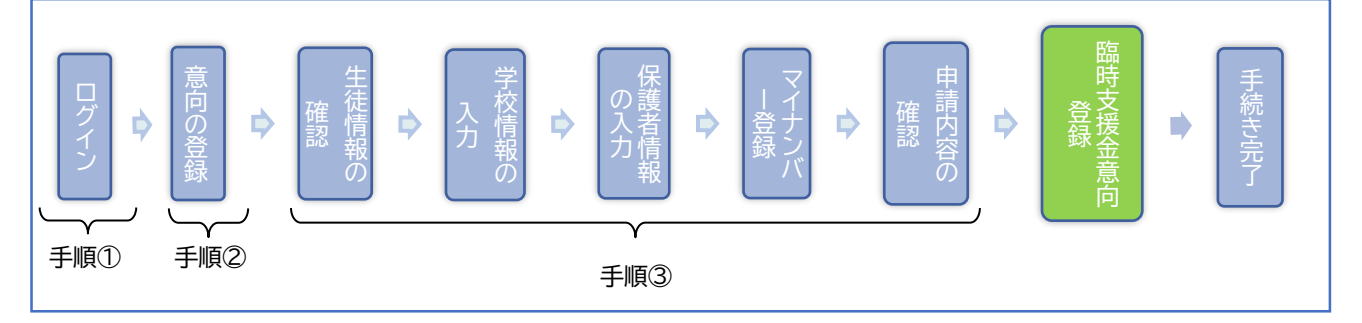

(3)受給を希望しない方(保護者の年収が 910 万円以上で臨時支援金の支給を希望しない方)

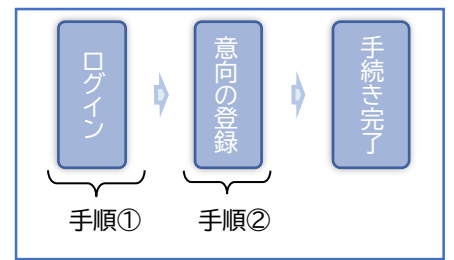

\*注意事項

・税が未申告の場合は審査を行うことが出来ません。必ず事前に申告手続きをお願いします。 (ただし控除対象配偶者、生活扶助受給者等は、税の申告をしていなくても審査が可能です。) \*準備するもの

- (1) インターネット環境にあるパソコン/スマートフォン/タブレット
- (2) 保護者等の個人番号(マイナンバー)が分かる書類(下記のQをご参照ください。) 例) 個人番号カード/通知カード/個人番号が記載された住民票
- (3) ログイン ID 通知書 ※受給を希望しない方は(1)と(3)をご用意ください。

Q. 誰の収入状況(個人番号)が分かる書類が必要か?/誰の税額で判断するか?

①親権者の収入状況を提出

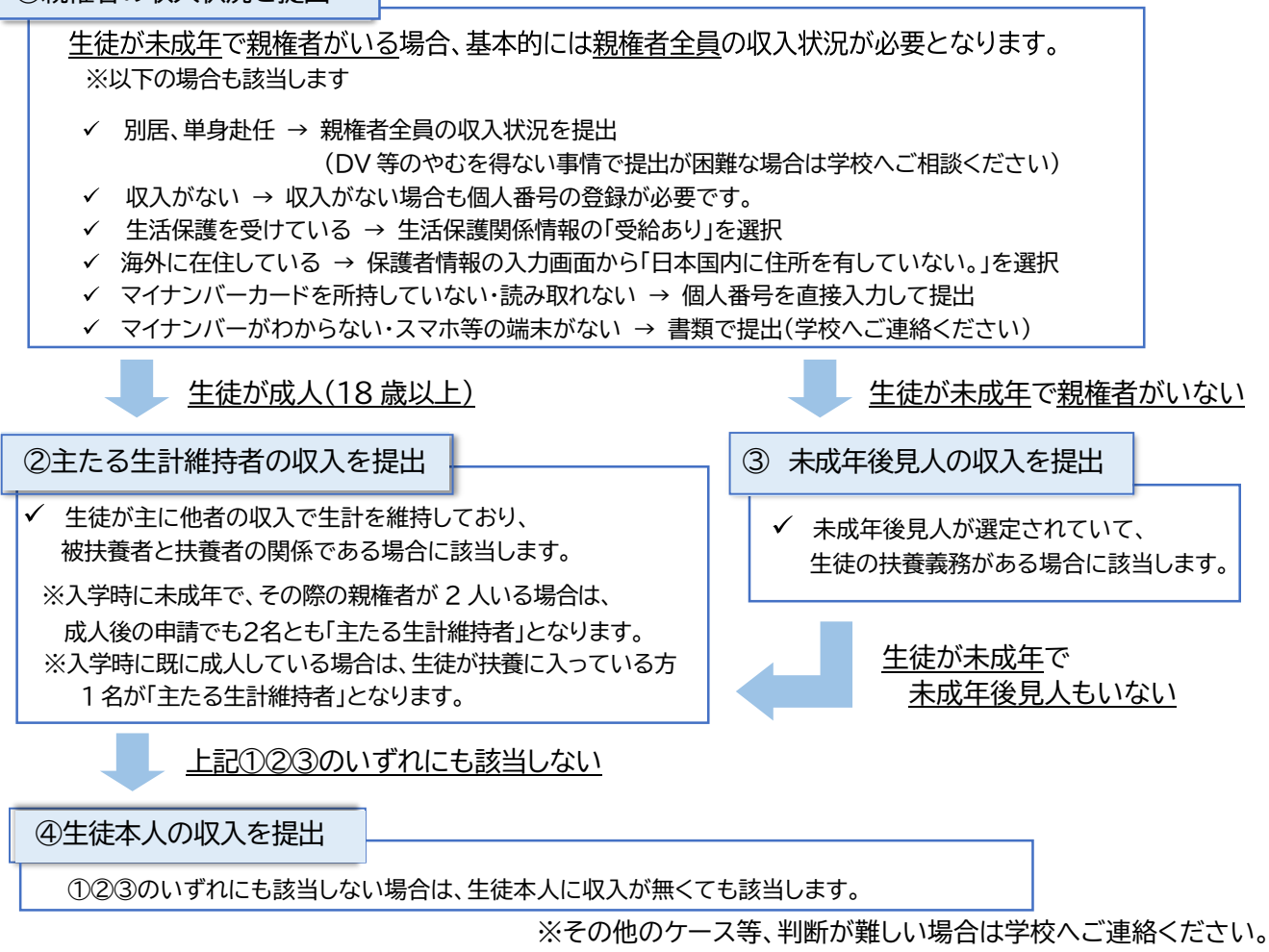

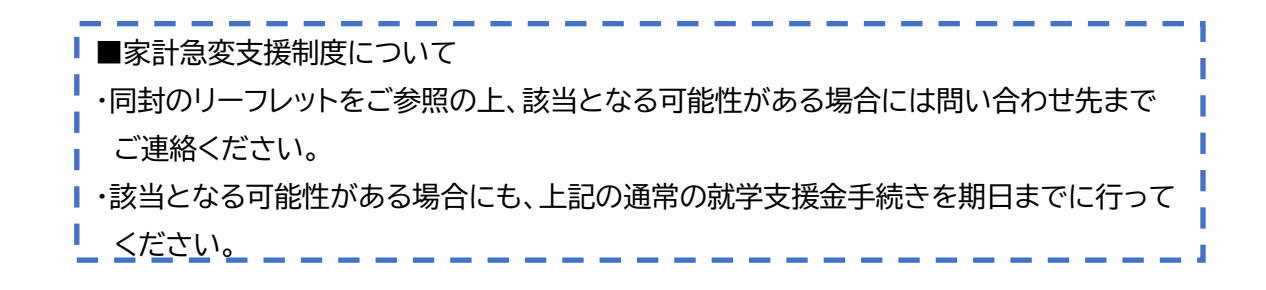

### 3. 申請情報の入力

#### 3-1. e-Shien にログインする(手順①)

e-Shien を利用するために、システムヘログインします。

- (1)~(3)のいずれかの方法でアクセスしてください。
- (1)アドレスを直接入力する

アドレスバーに、「https://www.e-shien.mext.go.jp」を入力。

- (2)スマートフォンの機能を使用し、右の QR コードを読み取る
- (3) 文部科学省のホームページからアクセスする
- ▷下記のような画面が表示されましたら正しくアクセス出来ています。

| e-Shien 🚌 | 学校等税学支援金オンライン申請システム                                                                                          |  |
|-----------|----------------------------------------------------------------------------------------------------|--|
| ログイン      |                                                                                                    |  |
|           | <ul> <li>□ ひがくショウ</li> <li>● TRENSBRAINE 100% CONBURN 000% CONBUNUT C2<br/>GAL</li> <li>● 1/37- F</li> </ul> |  |
|           |                                                                                                    |  |
|           | B48     ●     INTERNET(CON), (New Heat (or Impage)     D242                                                  |  |

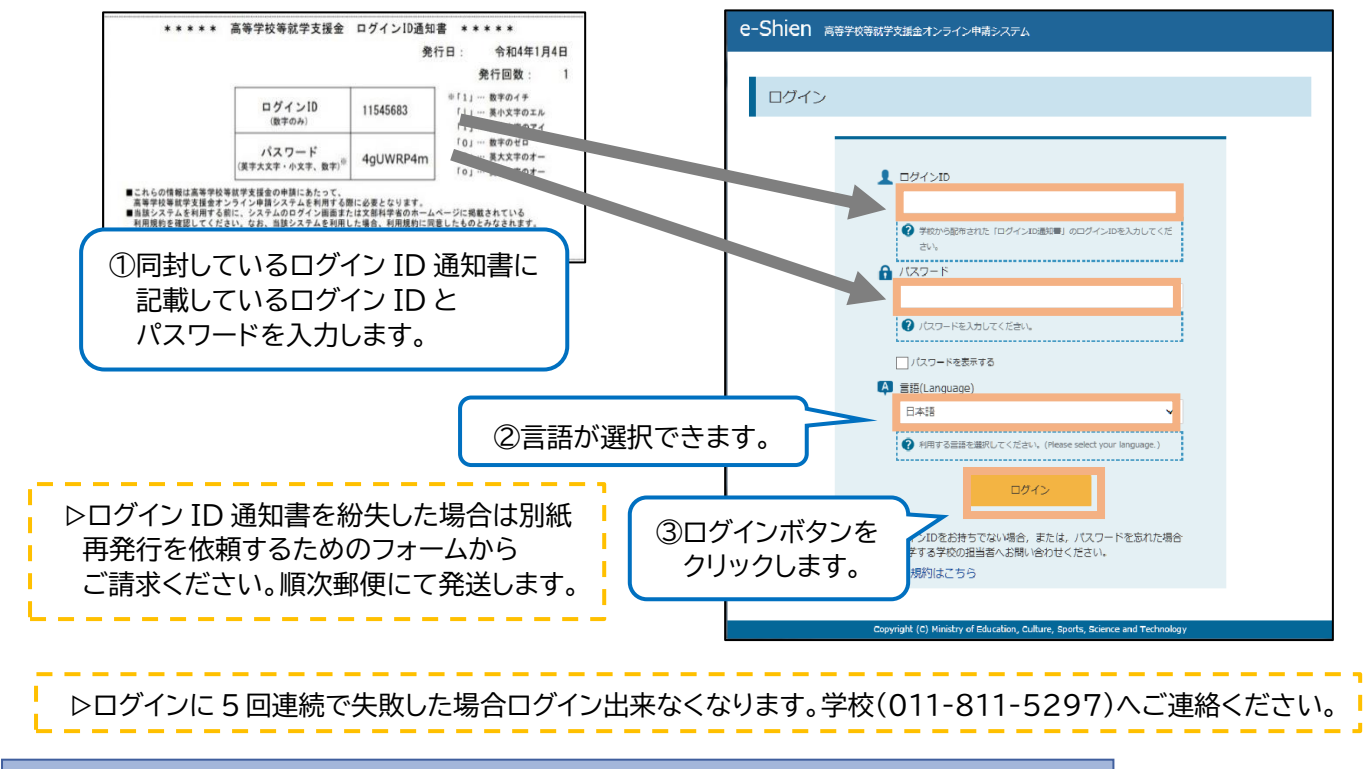

3-2. 申請をする意思が「ある or ない」の意向を登録する(手順②)

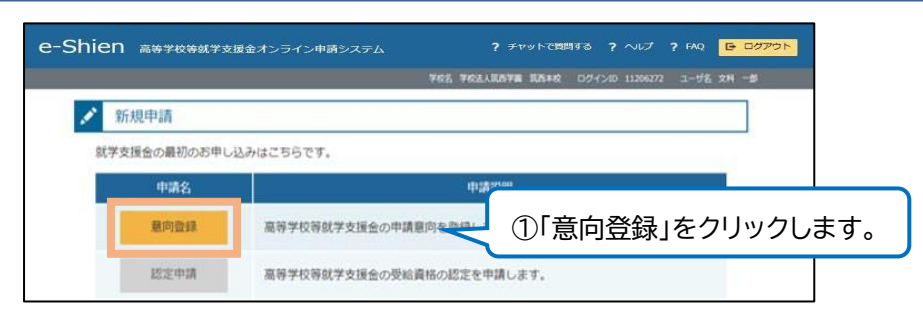

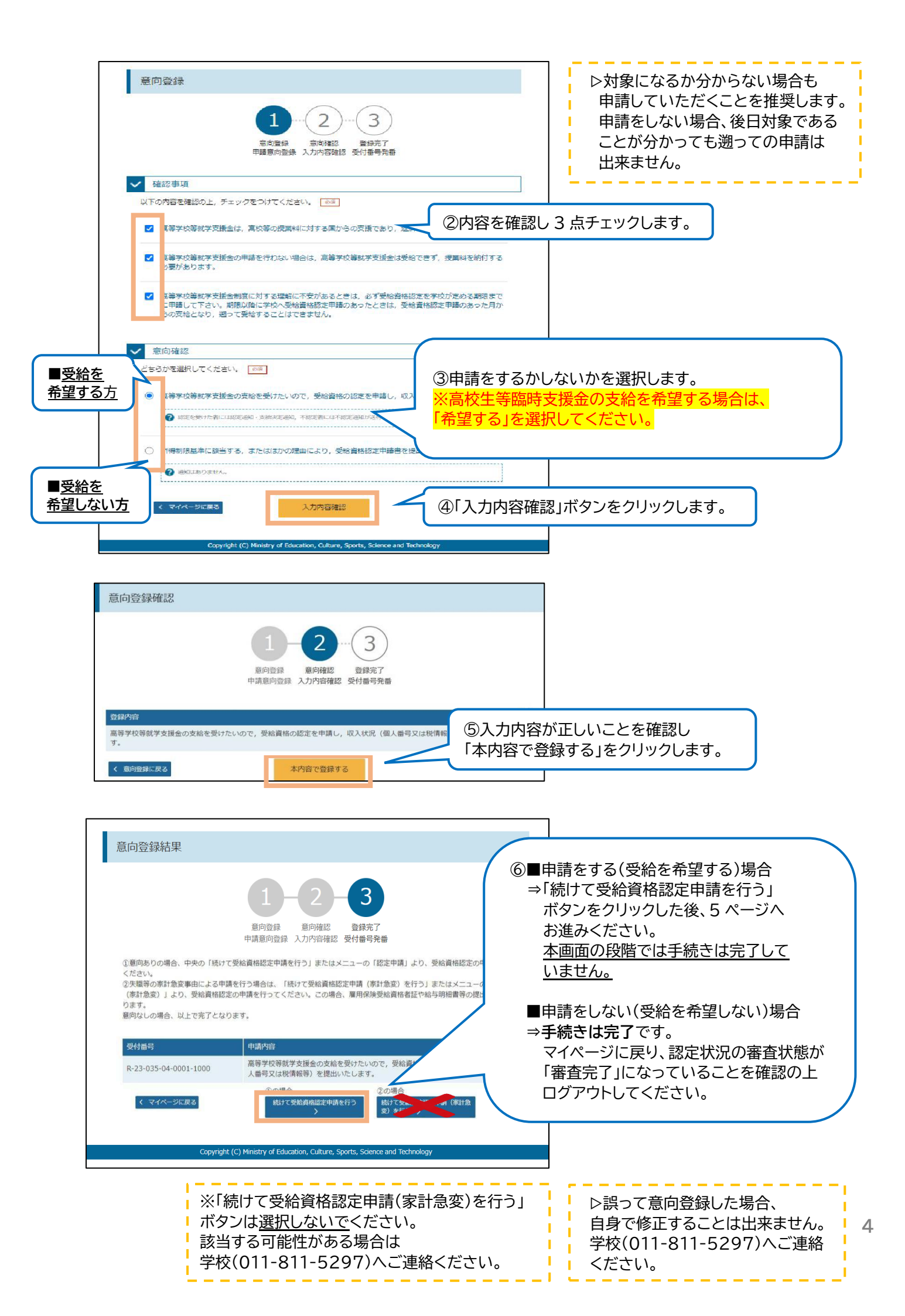

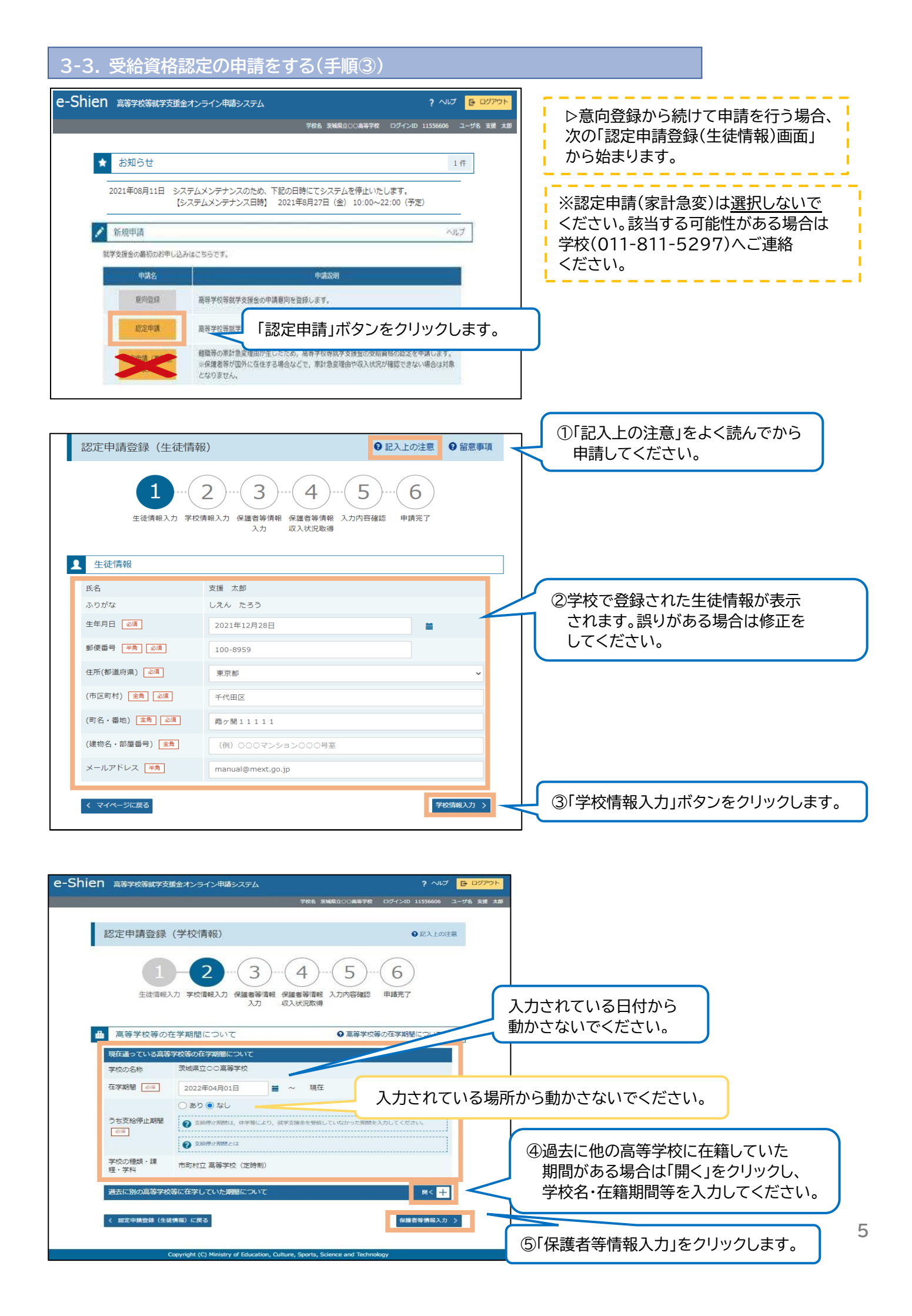

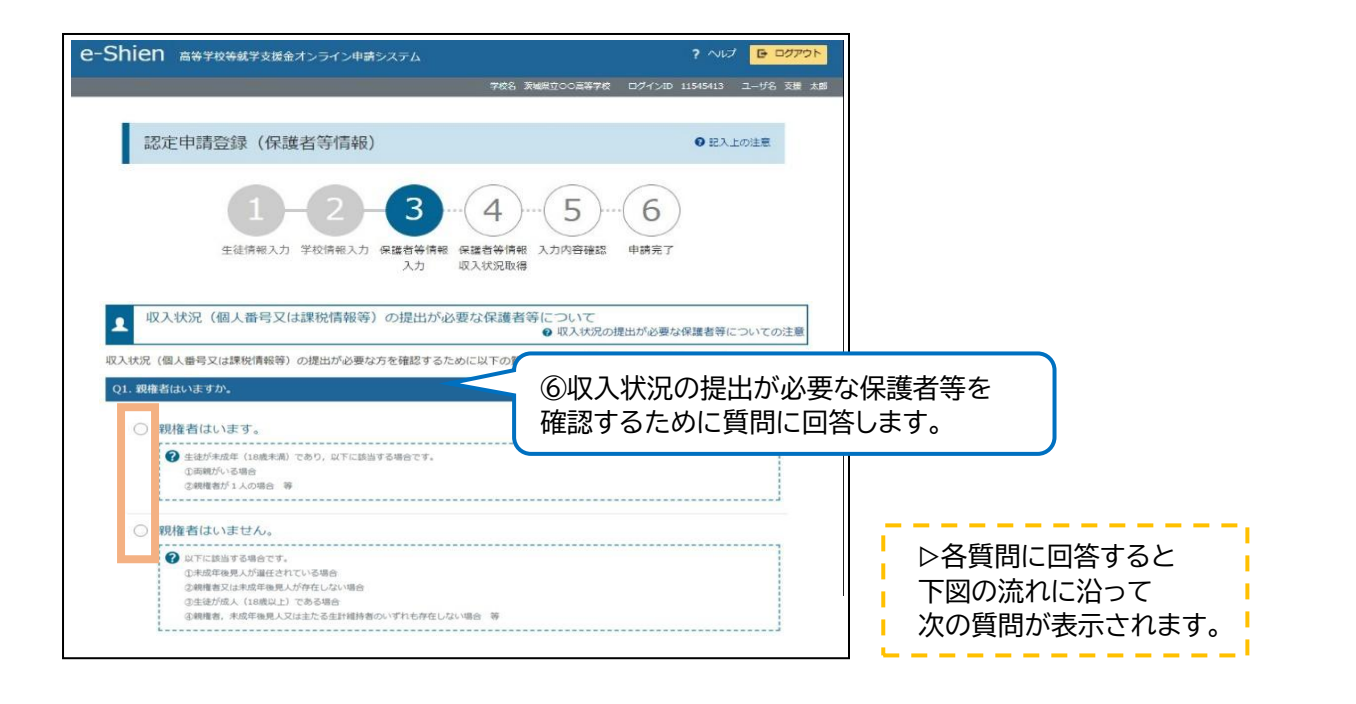

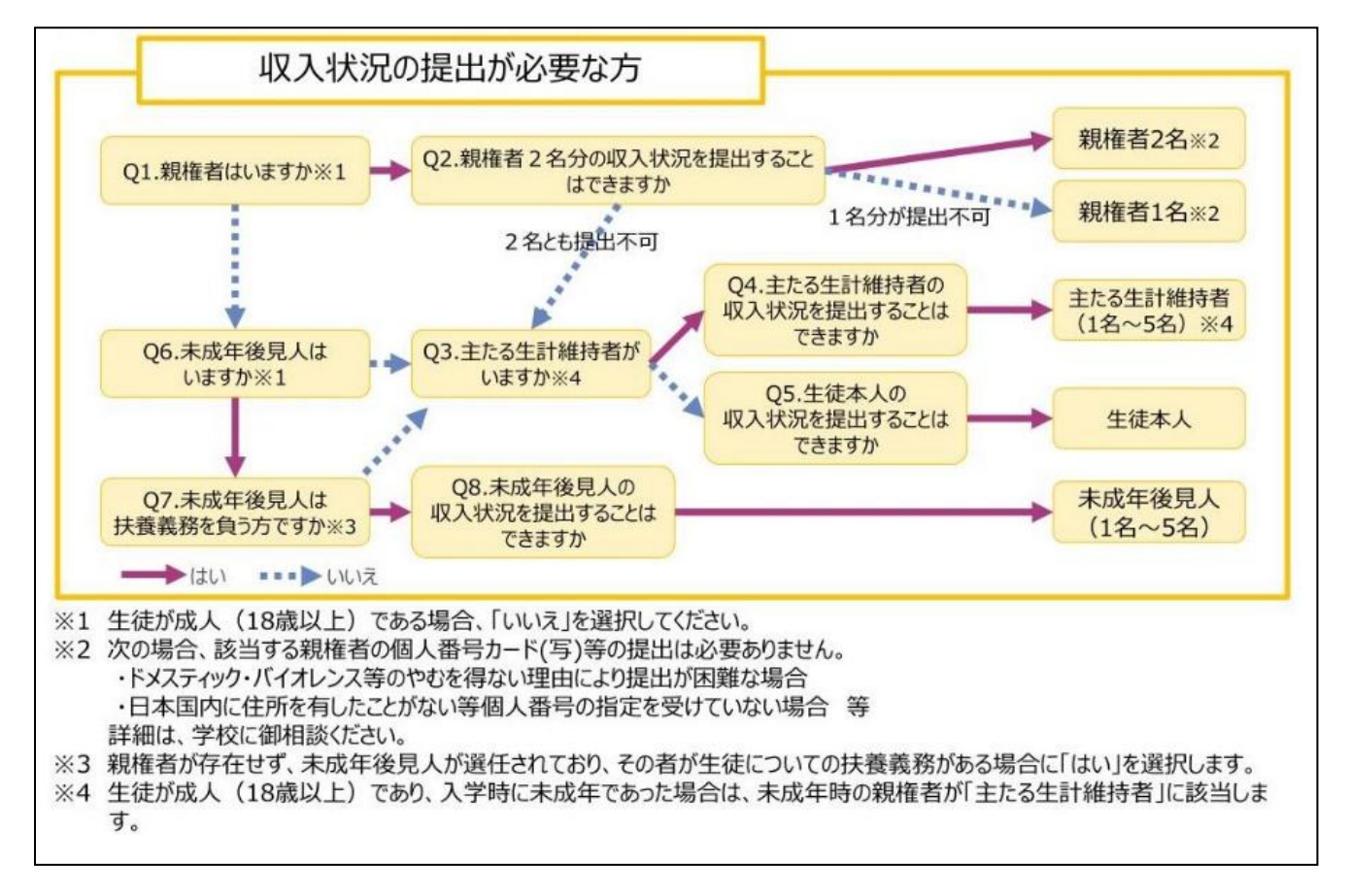

▷入学日現在で生徒が成人(18歳以上)である場合、収入状況の提出が必要な方は「主たる生計維持者(1名)」 または「生徒本人」になります。保護者が両親である場合でも、2名分登録する必要はありませんので、 ご注意ください。

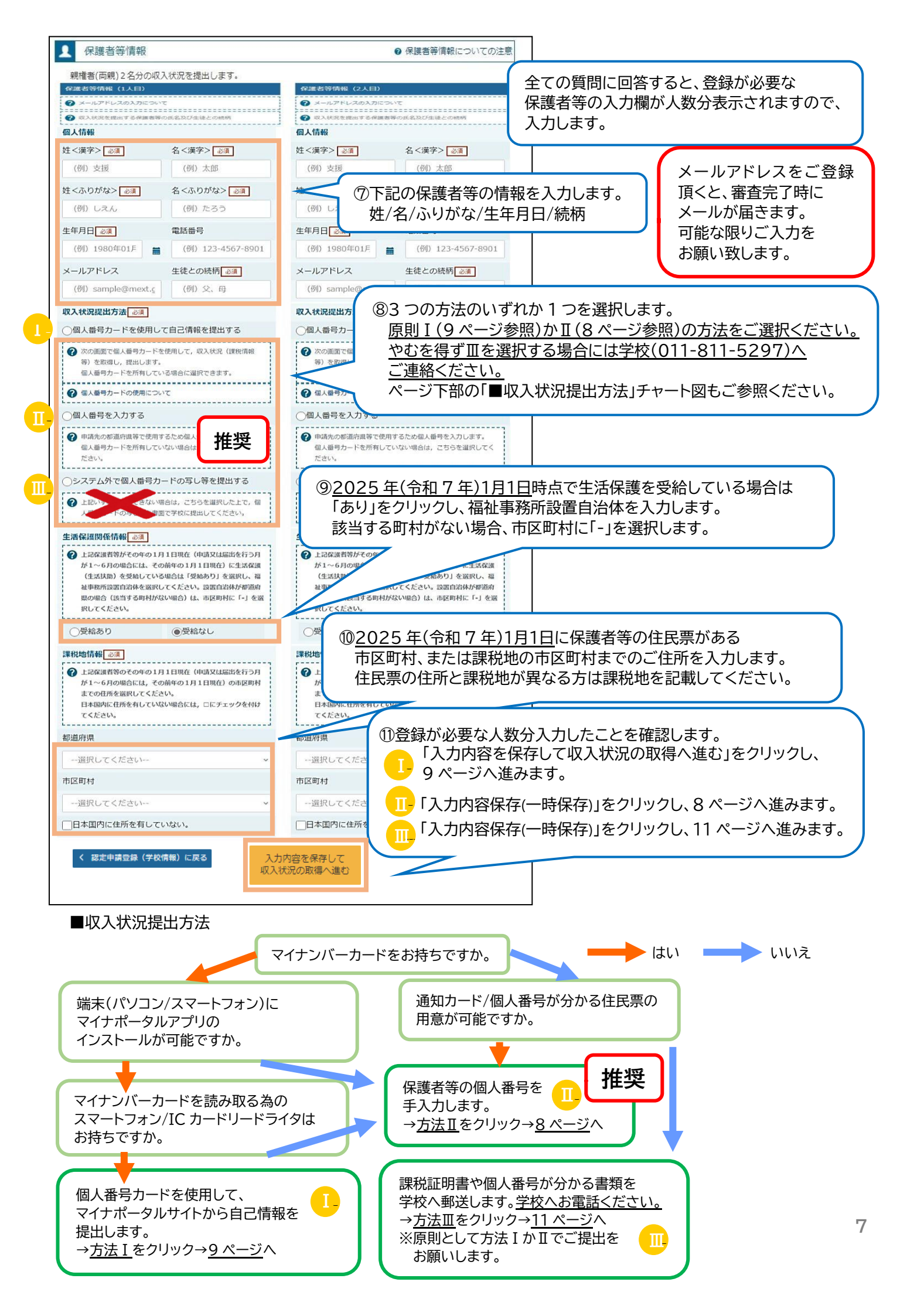

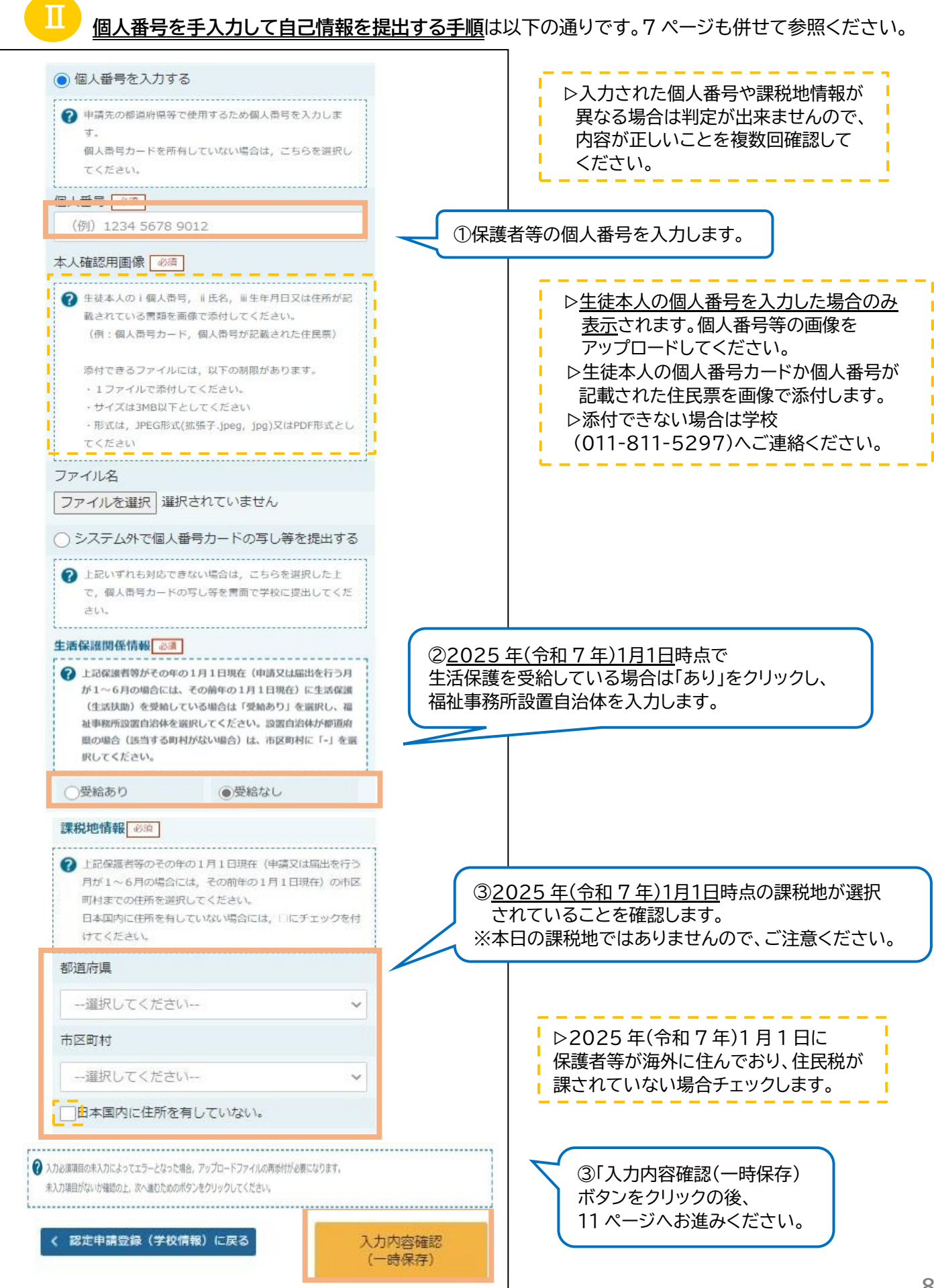

推奨

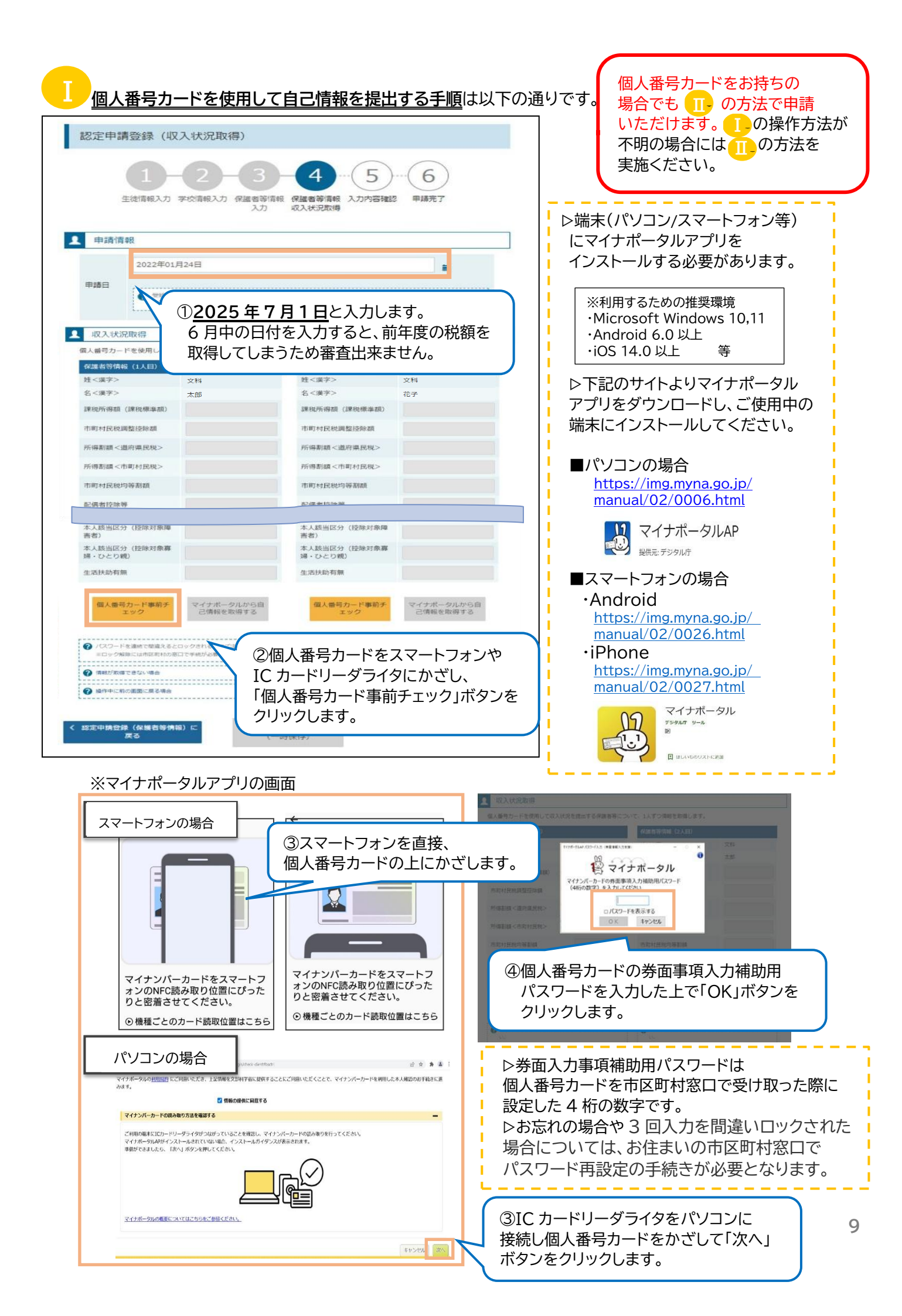

1 収入状況取得

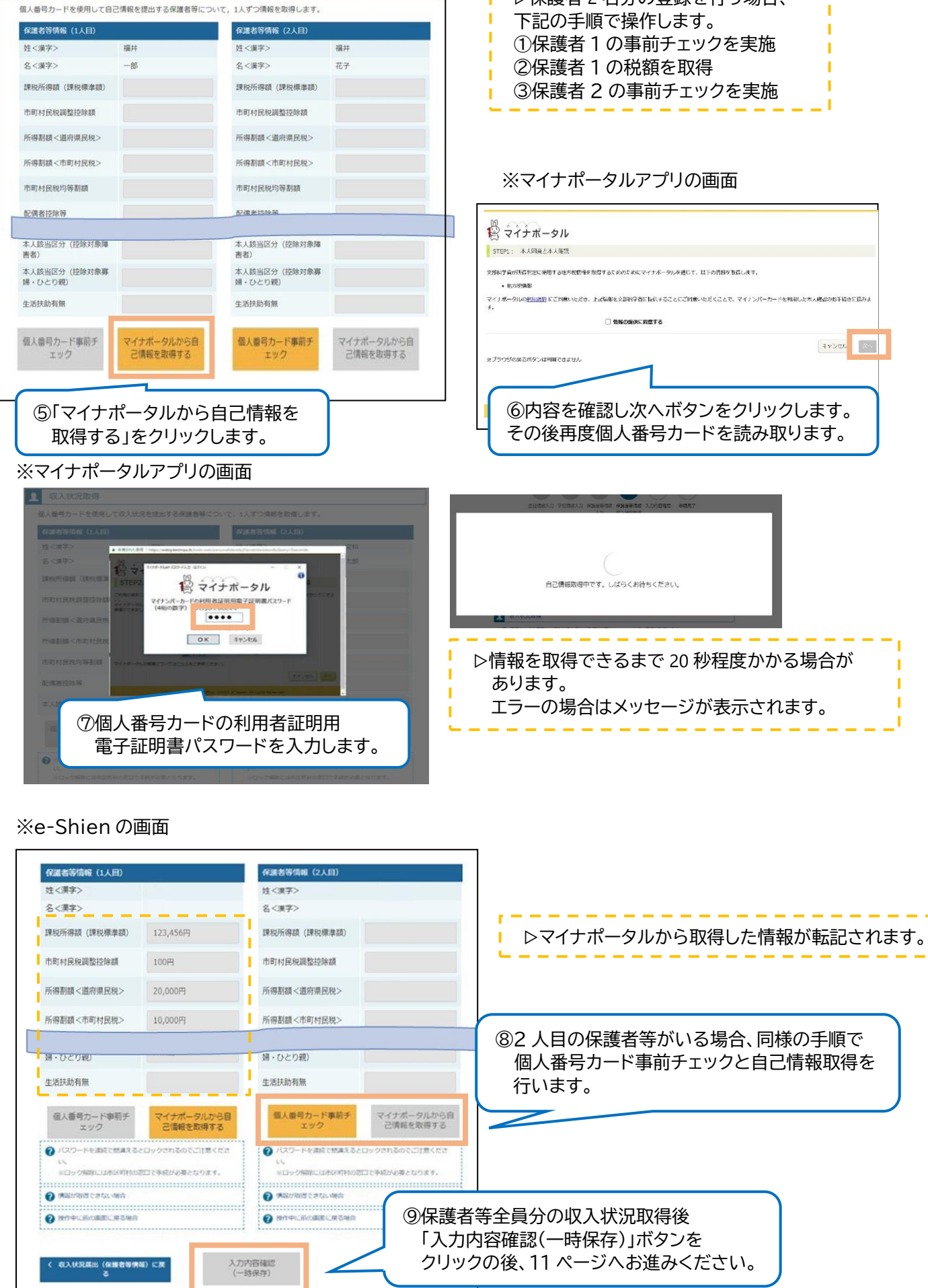

▷保護者2名分の登録を行う場合、

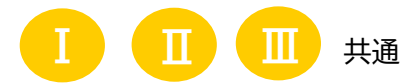

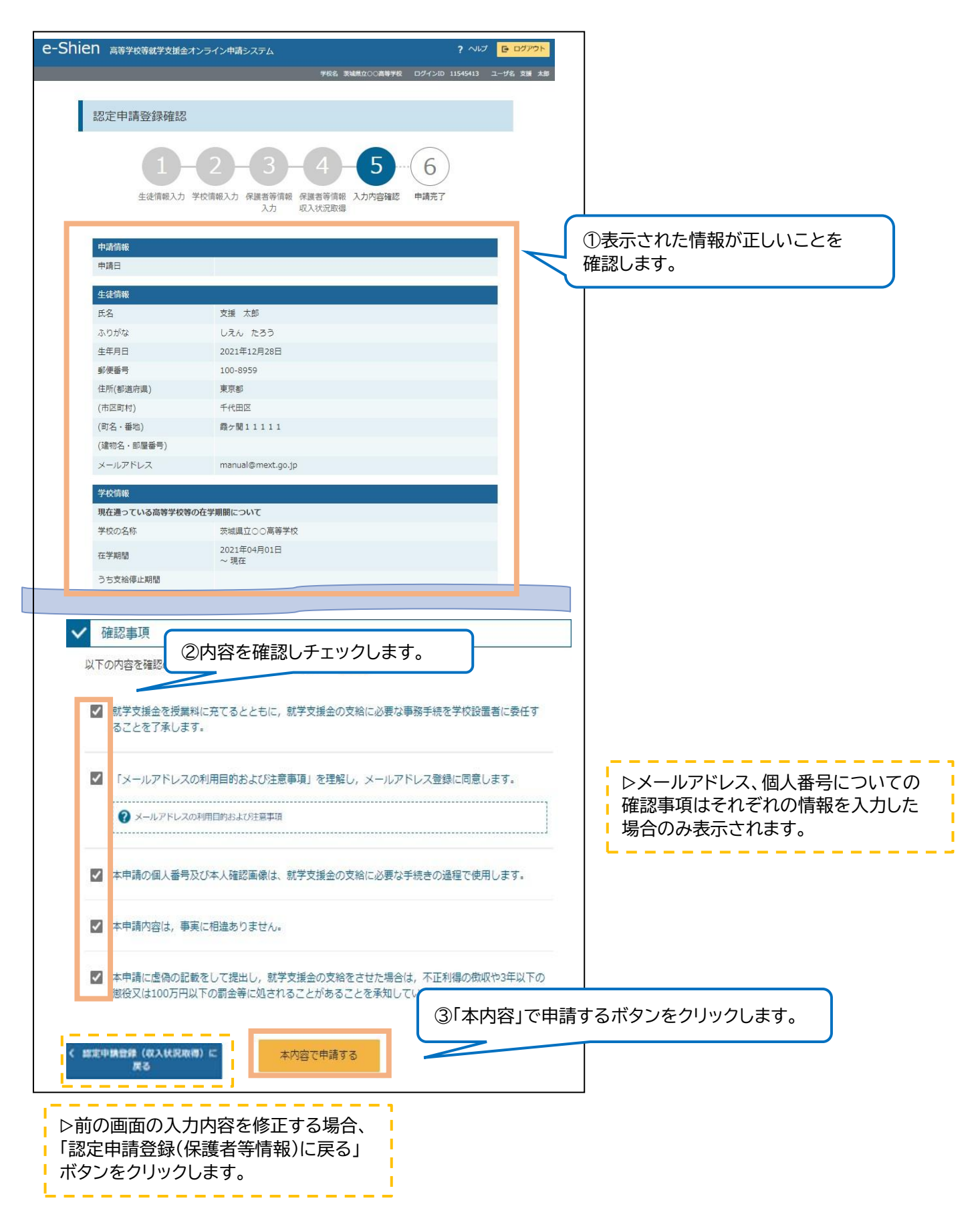

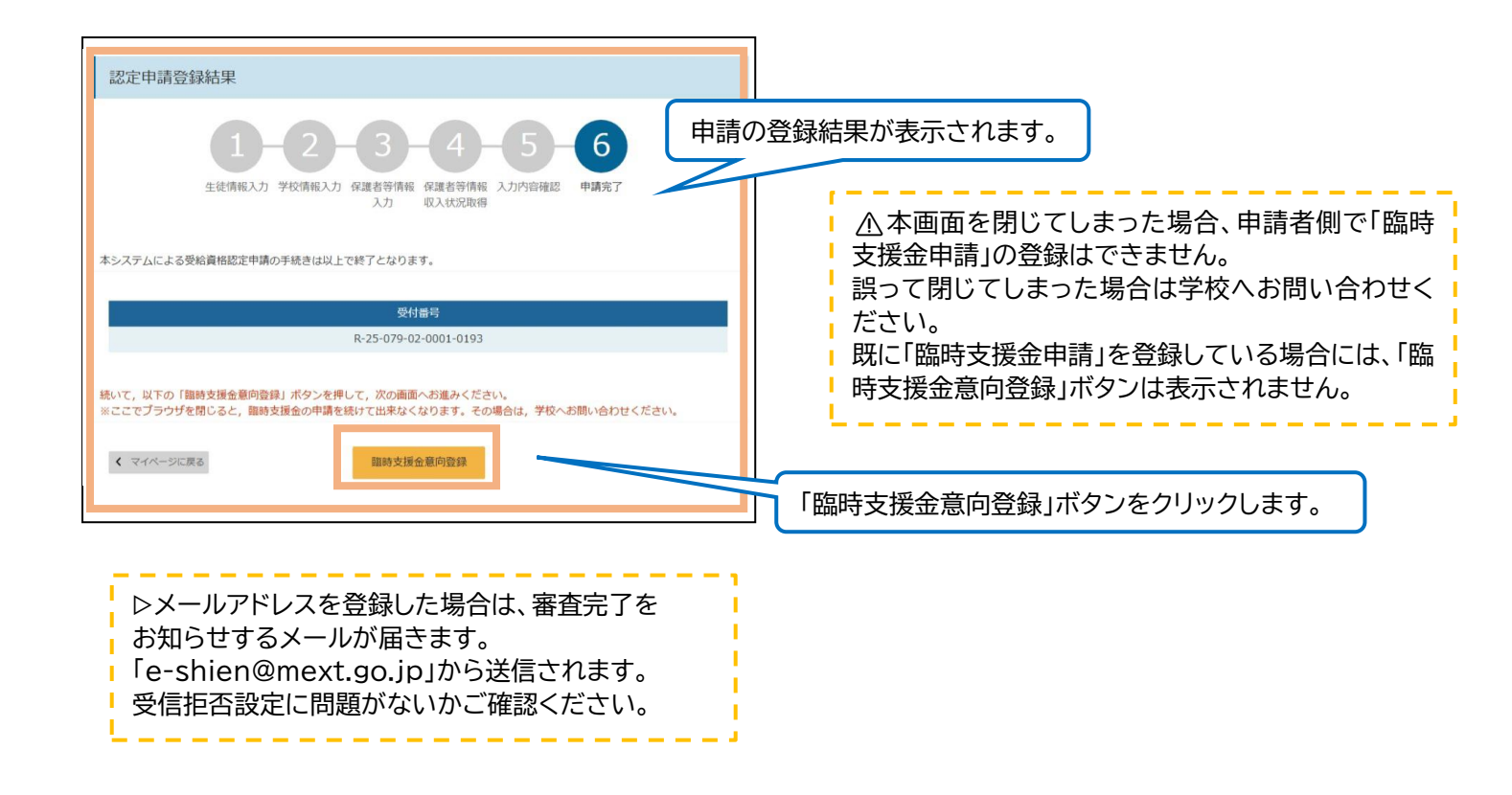

4. 臨時支援金意向登録

| 臨時支援金意向登録                                                                                                    |                                                          |
|----------------------------------------------------------------------------------------------------|----------------------------------------------------------|
|                                                                                                    | 高校生等臨時支援金についての説明をご確認<<br>ださい。                            |
| 高等学校等就学支援金に申請した結果,年収約910万以上世帯と判定された場合に,高校生等額時支援金の支給を受けることができま<br>す。(令和7年度限り)<br>【留意事項】<br>高校生等額時支援金の支給を受けるためには申請が必要です。 | 「高校生等臨時支援金の支給を受けたいの                                      |
| <ul> <li>(1) (1) (1) (1) (1) (1) (1) (1) (1) (1)</li></ul>                                                             | で、臨時支援金を申請します。」の選択を推<br>型いたします。<br>※「同意しない」を選択された場合は、ご家  |
| ○ ②扁校生得細時支援金の支給を受ける意思がないので、細時支援金は中請しません。 登録内容確認                                                                        | <u>庭に確認の連絡</u> を差し上げることがあります。                            |
|                                                                                                    | ので、臨時支援金を申請します。<br>→13ページへ<br>【2】真族生笑を時時支援令の支給を受ける       |
|                                                                                                    | 12」高校王寺岡時又抜並の又棺を受ける息<br>思がないので、臨時支援金は申請しませ<br>ん。→14 ページへ |

# 【1】高校生等臨時支援金の支給を受けたいので、臨時支援金を<mark>申請します</mark>。を選んだ方

|                                                                                                    | ]                                                      |
|----------------------------------------------------------------------------------------------------|--------------------------------------------------------|
| 臨時支援金意向登録                                                                                                    |                                                        |
| 1 2 3<br>磁時支援金 臨時支援金 臨時支援金<br>顧時支援金<br>顧時支援金<br>顧時支援金<br>電師支援金                                                                           |                                                        |
| 高校生等臨時支援金について<br>令和7年度において、高校生の返還不要の授業料支援の対象者の範囲が広がりました。<br>高等学校等就学支援金に申請した結果,年収約910万以上世帯と判定された場合に,高校生等臨時支援金の支給を受けることができま<br>す。(令和7年度限り) |                                                        |
| 【留意事項】<br>高校生等臨時支援金の支給を受けるためには申請が必要です。                                                                                                   |                                                        |
| ✓ 高校生等臨時支援金申請の意向確認                                                                                                    |                                                        |
| どちらかを選択してください。<br>● 3高校生等職時支援金の支給を受けたいので, 臨時支援金を申請します。<br>● 10高校生等職時支援金の支給を受けたいので, 臨時支援金を申請します。<br>● 10高校生等                              | をの支給を希望する場合、上部を選択します。<br>項欄が表示されます。                    |
| ②高校生等臨時支援金の支給を受ける意思がないので,臨時支援金は申請しません。                                                                                                   |                                                        |
| ✓ 高校生等臨時支援金受給資格認定に係る同意事項<br>次の事項を確認の上,全てにチェックをつけてください。                                                                                   |                                                        |
| ■ 時支援金の砂定東政のために 高等党均等好党支援金の会和7年度に必要が認定機認気を利用することに同意します。                                                                                  |                                                        |
| ■ ■ ● 支援金代理受領同意書 ② 同意事項内容を確認し                                                                                                    | チェックします。                                               |
| ・ 权設置者が、私に支給される臨時支援金を代理受領することに同意                                                                                                    |                                                        |
| 図 # 認事項<br>時支援金を授業料に充てるとともに,臨時支援金の支給に必要な事務手続を学校設置者に委任することを了承します。                                                                         |                                                        |
| 登録//資確認 ③「登録                                                                                                    | 内容確認」ボタンをクリックします。<br>                                  |
|                                                                                                    |                                                        |
| 臨時支援金登録內容確認                                                                                                    |                                                        |
|                                                                                                    |                                                        |
|                                                                                                    |                                                        |
| 前向空标准 marg 大政連 marg 大政連<br>意向登録 登録內容確認 登録結果                                                                                              |                                                        |
| 0 RPY8                                                                                                    |                                                        |
| 高校生等臨時支援金の支給を受けたいので,臨時支援金を申請します。     ④ 「登録       < 臨時支援金額向登録に戻る     本内容で登録する                                                             | 最内容が正しいことを確認し「本内容<br>る」ボタンをクリックします。                    |
|                                                                                                    | -                                                      |
| 臨時支援金登録結果                                                                                                    |                                                        |
| 1 - 2 - 3                                                                                                    | 臨時支援金申請の登録結果が表示されます。<br>左の画面が表示されれば、正常に申請は完了し<br>ています。 |
| 高約生誕朝時支援会に問する申請け以上アす                                                                                                    | <ul> <li>Ⅰ</li> <li>▲ 誤って申請内容を登録した場合、自身で修正</li> </ul>  |
| 入力した内容に変更が必要な場合は、学校にお問い合わせください。                                                                                                    | <u>することはできません。</u><br>学校にお問い合わせください                    |
| く マイページに戻る                                                                                                    |                                                        |
|                                                                                                    | ]                                                      |
| これで手続きが完了です。審査が完了するのをお待ち                                                                                                    | ください。 13                                               |
| 審査が完了し次第、学校から通知書を郵送します。                                                                                                    |                                                        |

## 【2】高校生等臨時支援金の支給を受ける意思がないので、臨時支援金は<mark>申請しません</mark>。を選んだ方

|                                                                                                    | 7                                                              |
|----------------------------------------------------------------------------------------------------|----------------------------------------------------------------|
| 臨時支援金意向登録                                                                                                    |                                                                |
| 1 2 3<br>脂時支援金<br>意向登録 登録內容確認 登録結果                                                                                                    |                                                                |
| 高校生等臨時支援金について<br>令和7年度において、高校生の返還不要の授業料支援の対象者の範囲が広がりました。<br>高等学校等就学支援金に申損した結果,年収約910万以上世帯と判定された場合に,高校生等臨時支援金の支給を受けることができま<br>す。(令和7年度限り) |                                                                |
| 【留意事項】<br>高校生等間時支援金の支給を受けるためには申請が必要です。                                                                                                   |                                                                |
| ✓ 高校生等臨時支援金申請の意向確認                                                                                                    |                                                                |
| どちらかを選択してください。 🛛 🕫                                                                                                    |                                                                |
| ○ ◎扁校生等編時支援金の支援 ① 臨時支援金の支給を希望しない場合、                                                                                                    | 下部を選択します。                                                      |
| ②高校生等臨時支援金の支給を受ける意思がないので、臨時支援金は申請しません。                                                                                                   |                                                                |
| ◎ 「登録」                                                                                                    | 内容確認」ボタンをクリックします。                                              |
|                                                                                                    |                                                                |
| 臨時支援金登録内容確認                                                                                                    |                                                                |
| 1 - 2 3<br>国時支援金<br>夏向登録 登録內容確認 登録結果                                                                                                    |                                                                |
| 登録内容<br>高校生等闘時支援金の支給を受けたいので, 臨時支援金を申請します。                                                                                                |                                                                |
| < 編時支援金属的合規に戻る         本内容で登録する         ③ 「登録<br>で登録する                                                                                   | 録内容が正しいことを確認し「本内容<br>する」ボタンをクリックします。                           |
|                                                                                                    | ┘<br>┐                                                         |
| 臨時支援金登録結果<br>1-2-3                                                                                                    | 臨時支援金申請の登録結果が表示されます。<br>左の画面が表示されれば、正常に申請は完了し<br>ています。         |
| 臨時支援金 臨時支援金<br>童向登録 登録内容確認 登録結果<br>高校生等臨時支援金に関する申講は以上です。                                                                                 | <u>小誤って申請内容を登録した場合、自身で修正</u> <u>することはできません。</u> 学校にお問い合わせください。 |
| 入力した内容に変更が必要な場合は, 学校にお問い合わせください。                                                                                                    |                                                                |
|                                                                                                    |                                                                |

→ これで手続きが完了です。審査が完了するのをお待ちください。
審査が完了し次第、学校から通知書を郵送します。

| 認定状況<br>向登録状況, | 及び,毎年度の受給資格 | の認定状況をご確認いた | だけます。     |    | <ul> <li>         ・ 登録内容に誤りを見つけた場合は         ・ 学校(011-811-5297)へご連絡ください         ・ ご連絡ください         ・</li> </ul> |
|----------------|-------------|-------------|-----------|----|----------------------------------------------------------------------------------------------------|
| 項番             | 申請日         | 申請名         | 審査状況      | 詳細 |                                                                                                    |
| 1              | 2022年01月04日 | 申請意向登録      | 登録済(意向あり) |    | 審査状況、結果、申請内容を確認する                                                                                             |
| 2              | 2022年01月04日 | 受給資格認定申請    | 審査中       | 表示 | 場合は「表示」ボタンをクリックします。                                                                                           |
|                |             |             |           |    |                                                                                                    |
|                |             |             |           |    |                                                                                                    |

- 5. Q&A
- Q1. 操作方法が分かりません。
- A1. ① 文部科学省のホームページ上に申請者向け利用マニュアルを掲載していますのでご確認ください。 下記の URL、QR コードからもご確認いただけます。

https://www.mext.go.jp/a\_menu/shotou/mushouka/01753.html

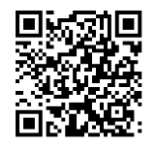

② 操作方法の解説動画を youtube で公開していますので、ご覧ください。 <u>https://www.youtube.com/watch?v=mjP54vzAS3s</u>

- ③ ログイン画面右上の「?Q&A」をクリックし、ご参照ください。 「Q&A」内のページ番号はこのマニュアルではなく、①の利用マニュアルと対応しています。
- ④ ログイン画面右上野「?チャットで質問する」をクリックし、ご活用ください。 問合わせ自動応答システム(チャットボット)が起動します。
- ⑤ 池上学院高等学校事務局就学支援金係(011-811-5297)へご連絡ください。
- Q2. 個人番号が分かりません。/ネット環境やスマートフォン等の端末がありません。
- A2. 書面での申請になりますので、池上学院高等学校事務局就学支援金係(011-811-5297)へ ご連絡ください。
- Q3. 個人番号を提出する方(保護者等)が別居や単身赴任をしている場合、別々の場所から 申請手続きを行えますか。
- A3. 可能です。どちらか一方の税情報のみ取得完了している状態では「一時保存」ボタンは押下できませんが、 その状態でオンライン申請をログアウトしても取得済みの税情報は消えずに残ります。
- Q4. 保護者の一方に収入がない場合や、扶養に入っている場合は個人番号の登録や提出は不要ですか。
- A4. 親権者全員分の登録や提出が必要です。